### Povrchový snímač pohybu Pir Human Motion Tuya Wifi Pir Motion Sensor

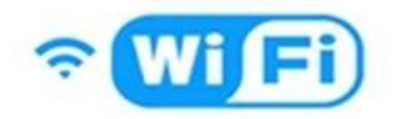

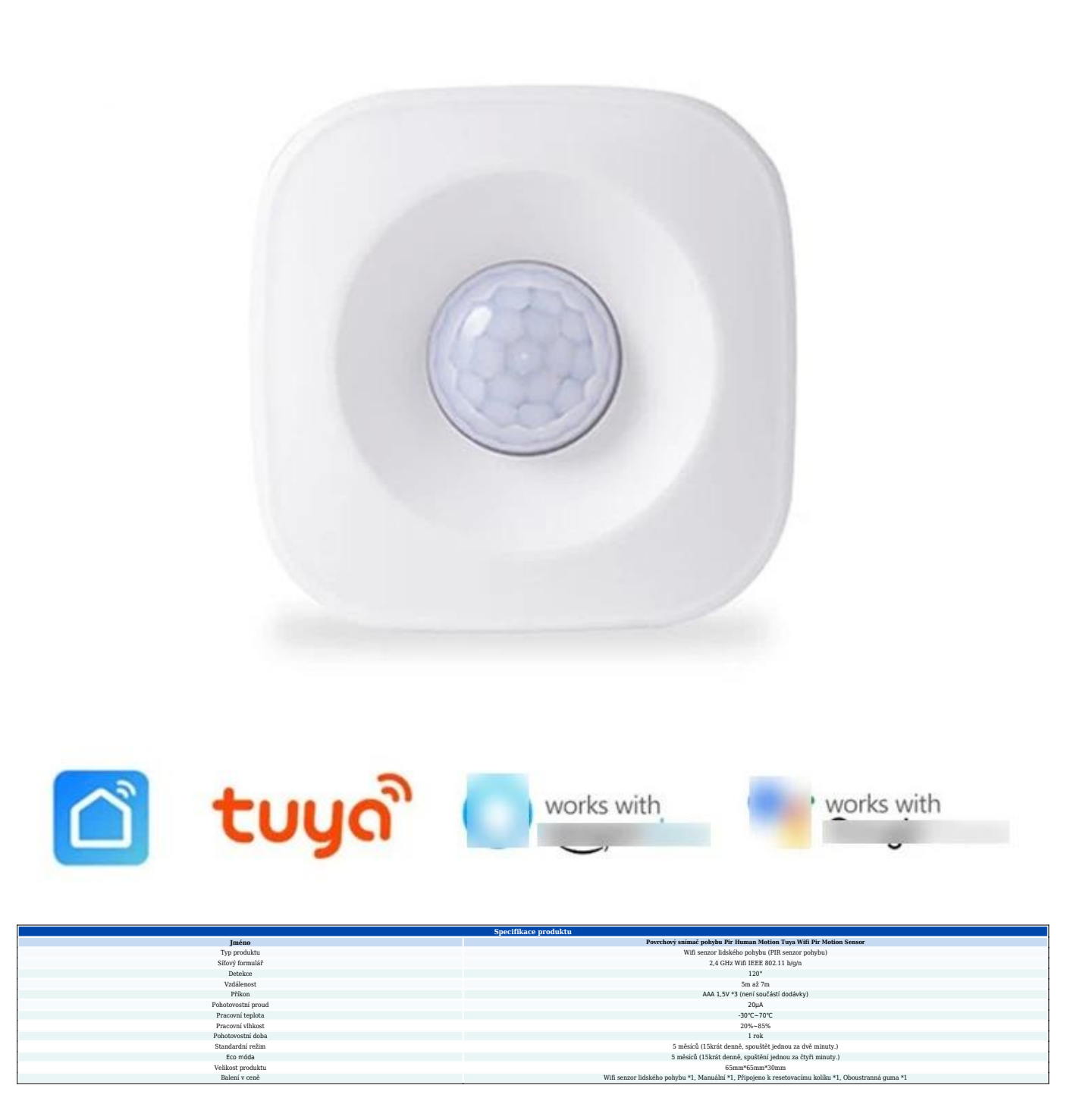

#### Manuál k produktu Wifi Human Motion Sensor

**Wifi senzor lidského pohybu** je chytrá zařízení, která využívají 2,4GHz WiFi technologii k detekci a sledování lidského pohybu v určité oblasti nebo prostoru. Wifi PIR pohybový senzor se běžně používá v chytrých domácnostech, bezpečnostních systémech a

automatizačních nastaveních pro zvýšení bezpečnosti, energetické účinnosti a pohodlí. **WiFi senzory lidského pohybu** využívat kombinaci technologií detekce pohybu a WiFi konektivity. Obvykle využívají pasivní infračervené (PIR) senzory k detekci změn ve vzorcích tepla způsobených lidským pohybem. Když osoba vstoupí do dosahu senzoru nebo se v něm pohybuje, detekuje změnu tepla a odešle signál do WiFi sítě, čímž spustí reakci nebo výstrahu.

#### Nastavení přístupu:

1. Otevřete aplikaci "Smart Life" a klepnutím na plus ( ) v pravém horním rohu přidejte zařízení Controller (Wifi Human Motion Sensor).

2. Klepnutím na Přejít přidáte.

3. Zapněte spínač zařízení Wifi Human Motion Sensor a přepněte jej do polohy ON.

4. Vložte špendlík do resetovacího portu, stiskněte na 5 sekund, senzor Wifi Human Motion Sensor je v režimu rychlého blikání.

5. Zadejte název a heslo domácí sítě Wi-Fi a klepněte na Potvrdit.

6. Nyní je vaše zařízení Wifi PIR Motion Sensor úspěšně přidáno do aplikace Smart Life. Klepněte na Hotovo.

7. Ponechte rozhraní telefonu v režimu vyhledávání a počkejte několik sekund, dokud zařízení automaticky nevysune zařízení Wifi PIR Motion Sensor.

8. Klepněte na tlačítko Dokončit, připojení bylo úspěšné.

#### Jak změnit režim mezi AP Mode, EZ Mode?

1. Když je Wifi Human Motion Sensor v režimu rychlého blikání, znovu stiskněte a podržte kolík po dobu 5 sekund, abyste potvrdili, že je Wifi PIR pohybový senzor v režimu extrémně pomalého blikání.

2. Postupujte podle pokynů na obrázku 2 v mobilní aplikaci.

Klikněte na tlačítko OK pro nalezení WiFi na začátku smartLife v rozhraní instrukce Obrázek
a klikněte na Connect.

4. Klikněte na tlačítko Zpět, telefon se automaticky přepne zpět do APP a počká několik sekund, než automaticky najde připojení. (Obrázek 4, Obrázek 5 instrukce).

#### Notifikační funkce:

#### Nastavení upozornění na telefon:

(Pouze Amerika, Kanada, Spojené království, Čína, Rusko, Německo, Francie, Španělsko, Brazílie, Austrálie) Oznámení telefonem můžete nastavit pomocí Přidání scénáře automatizace.

Oznámení o sdílení a odeslání:

**Oznámení o sdílení**: Sdílejte svá zařízení Wifi Human Motion Sensor s ostatními lidmi. Vyberte nabídku Profil, jak je uvedeno níže, a vyberte Sdílení zařízení.

**Oznámení push**: Vyberte Nastavení, klepněte na v pravém horním rohu a zapněte Push Notification.

Poznámky: Otevřete nastavení telefonu, abyste se ujistili, že je povoleno oznámení aplikace "Smart Life".

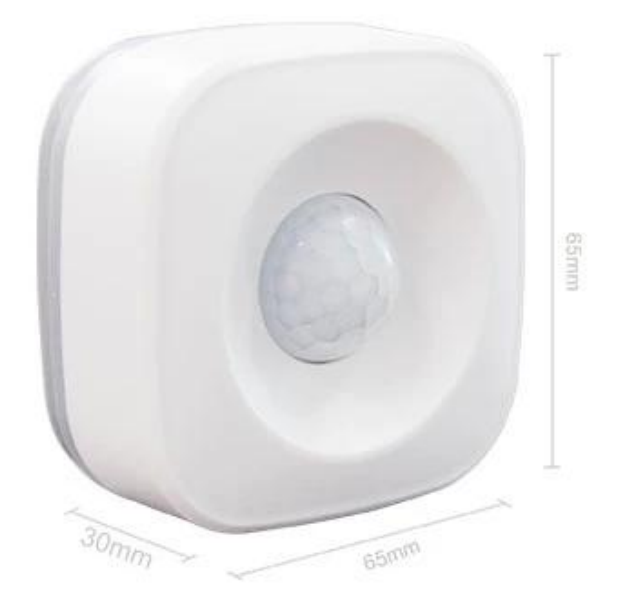

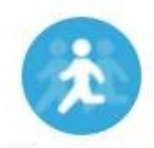

Infraed human body detecting

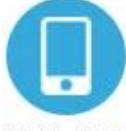

Mobile APP real-time control

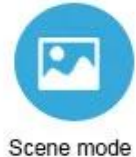

intelligent linkage

4

120° Wide-angle infrared sensor

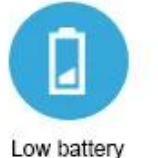

notification

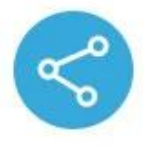

Device Sharing

#### Monitoring interval can be chosen

2 minutes / 4 minutes The detection interval can be chosen according to the actual scene requirements, and the actual situation can save power and detect the deployment situation.

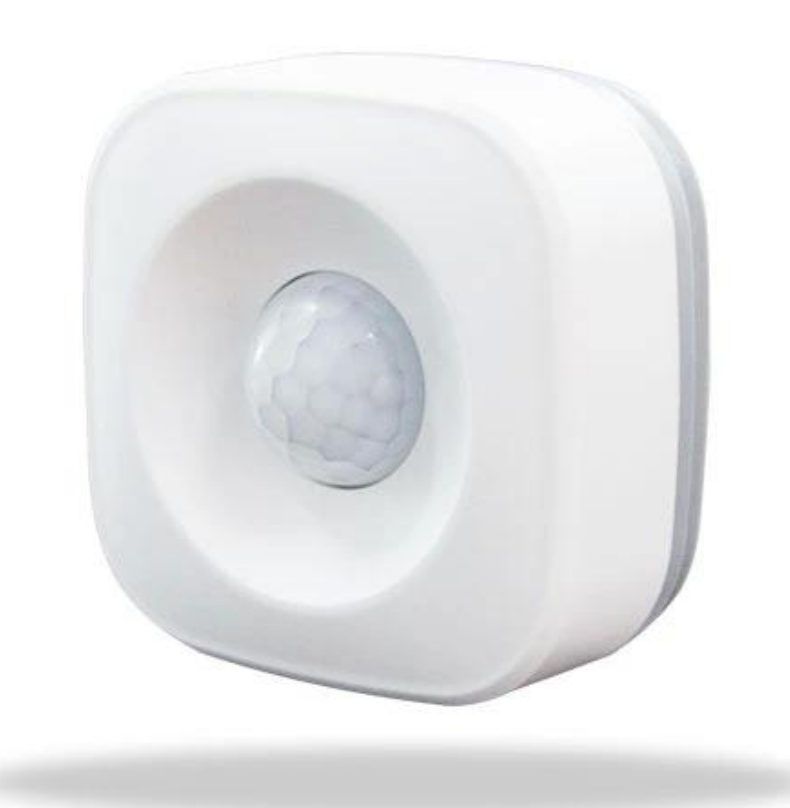

### Pass by and the phone will receive an alert

When arming is turned on, the human body sensor detects someone passing by and alerts the APP in real time

|   | 10:15 Tue 07/01/2020<br>China Mobile<br>Notification            |       |
|---|-----------------------------------------------------------------|-------|
| / | someone • 1 minute ago<br>WIFI PIR Motion Sensor Detect Someone | Block |
|   |                                                                 |       |
|   |                                                                 |       |

### Pass nearby and light up immediately

Use with smart switch, turn on the lights automatically when people pass, convenient and power saving

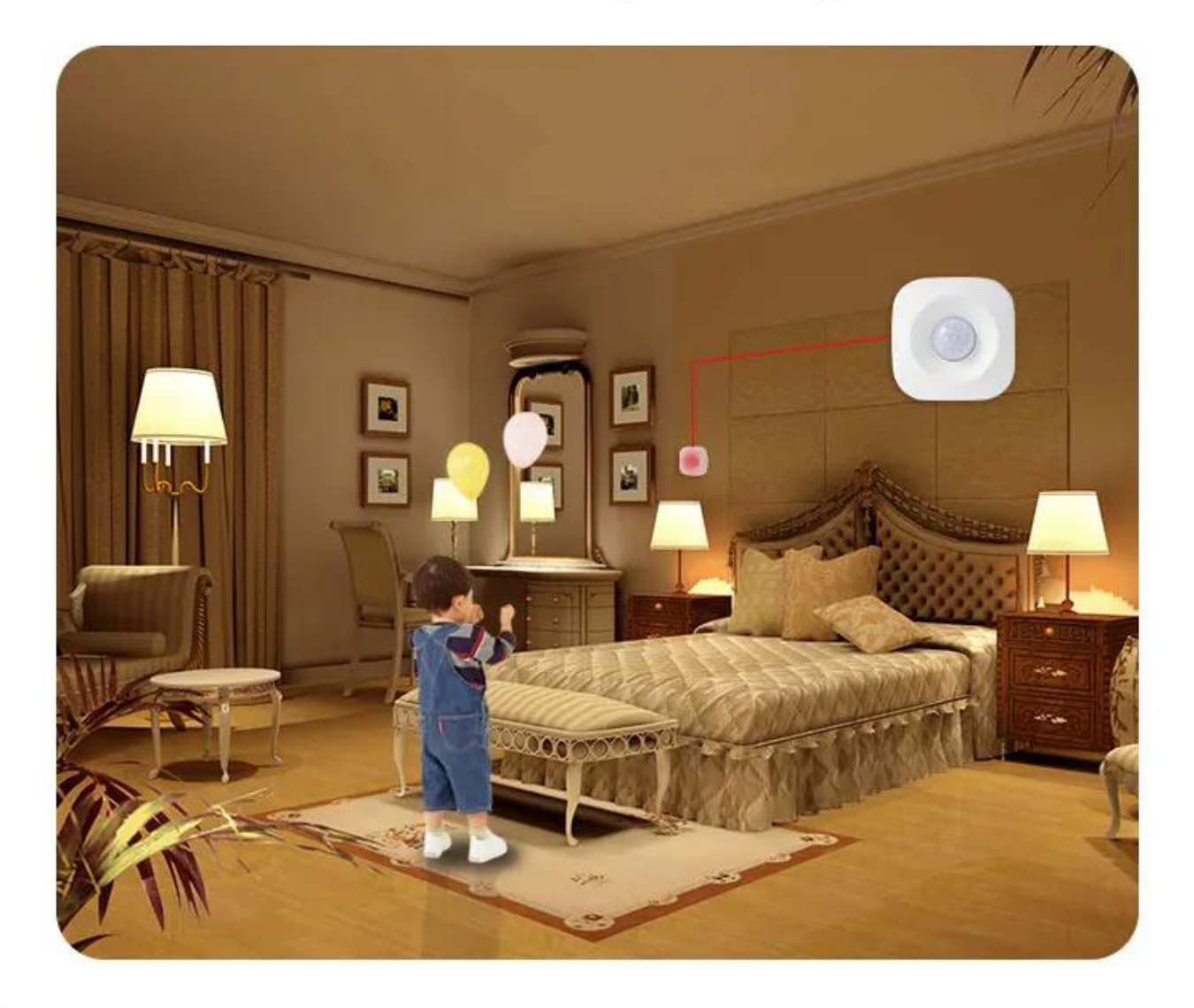

### Wide angle 120°

The detection angle of the human body sensor reaches 120 °, making it impossible for thieves to hide

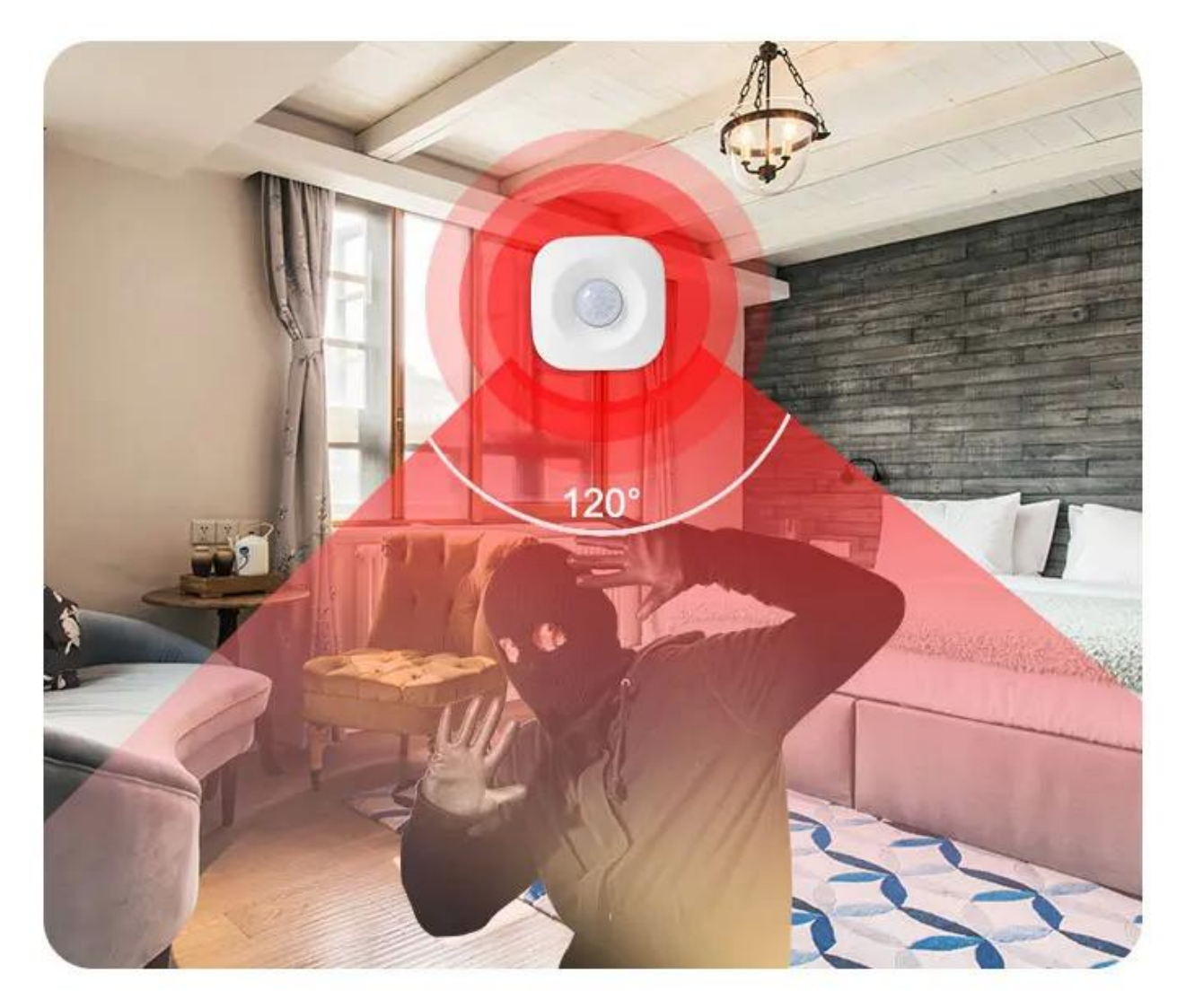

#### Real-time monitoring with smart camera

Detect someone passing by, camera 360 ° real-time video to watch the monitoring screen in real time via mobile phone

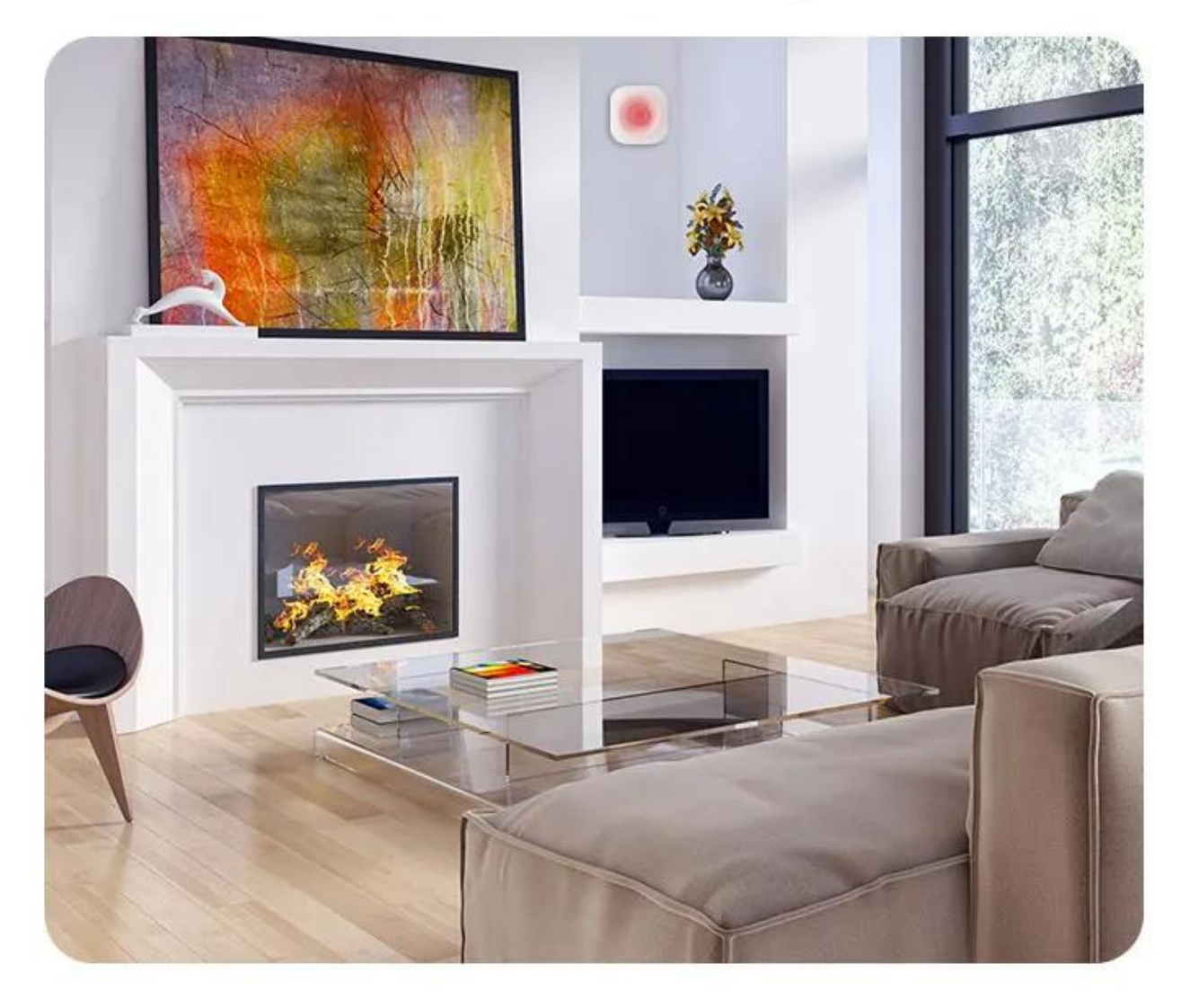

### Installation method

Comes with 3M adhesive tape, select the appropriate position, paste it directly and use it, refuse to punch the wiring, save trouble

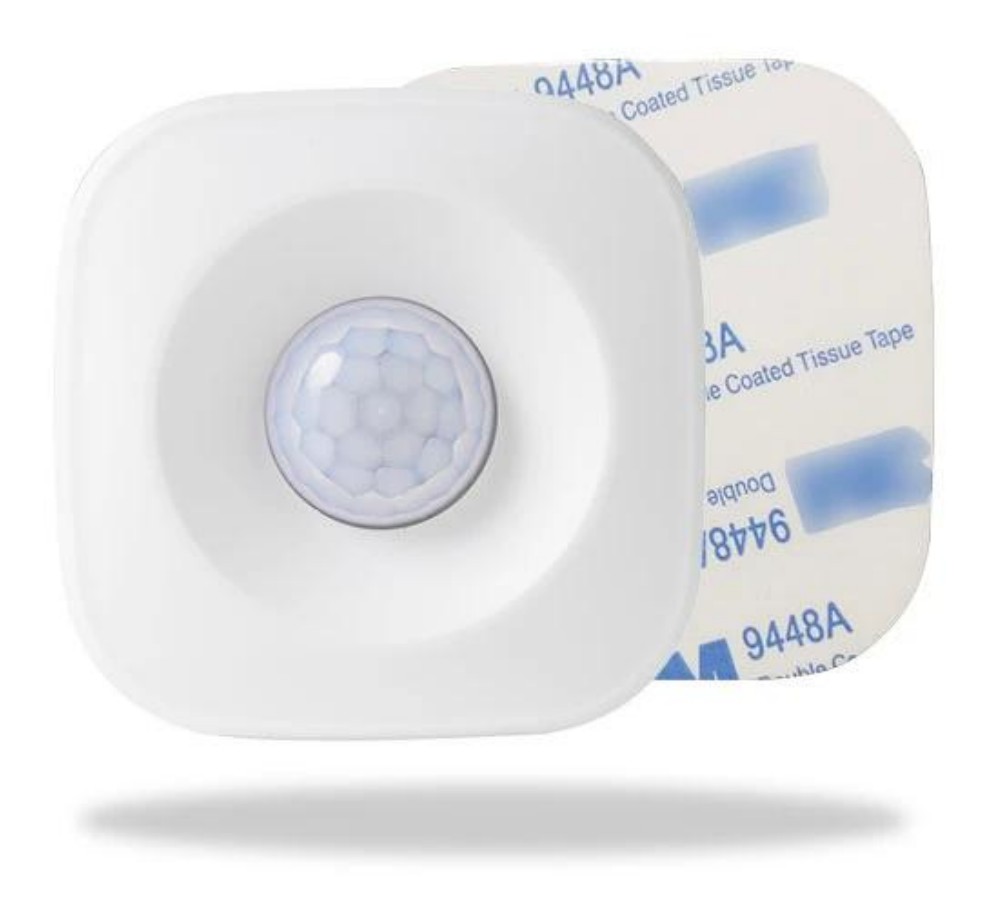

## WIFI PIR Motion Sensor

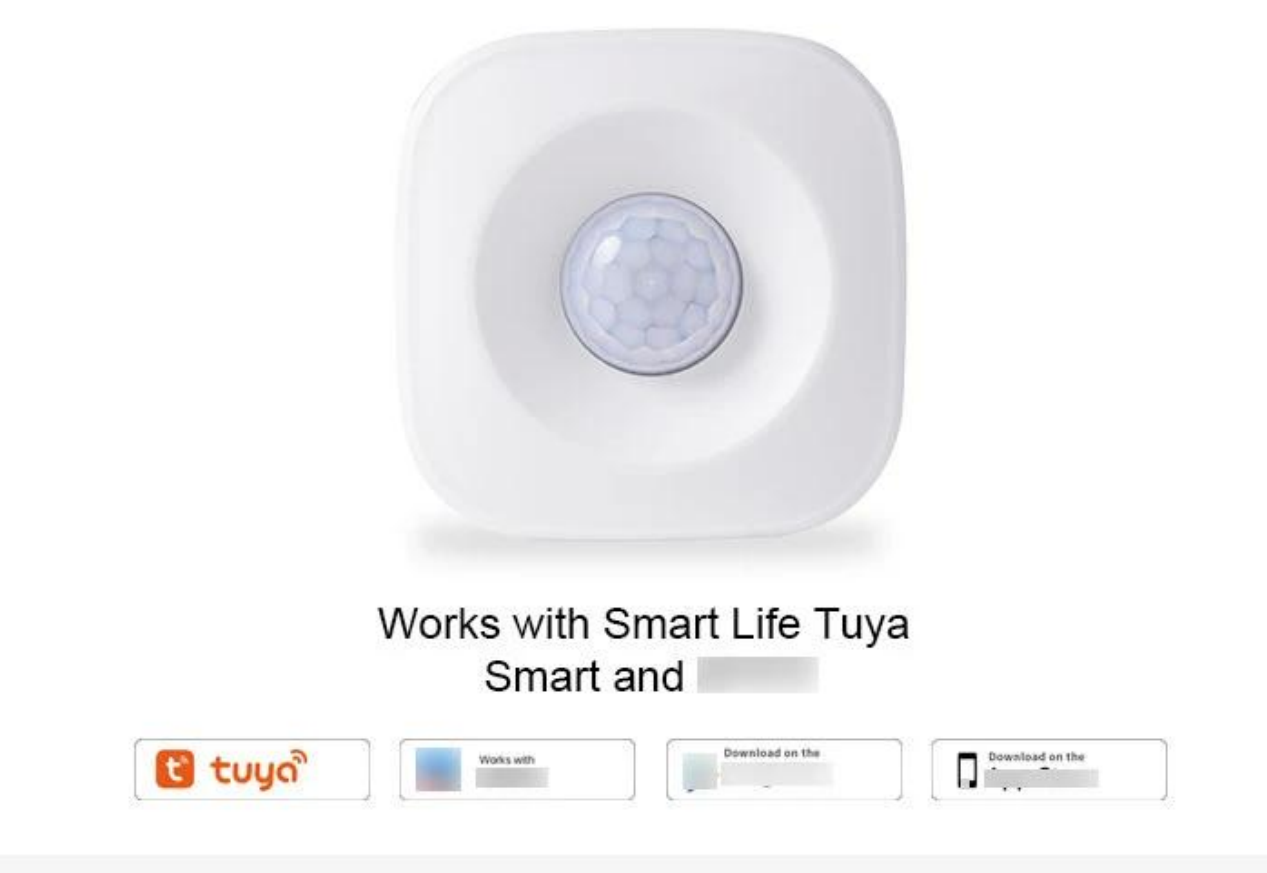

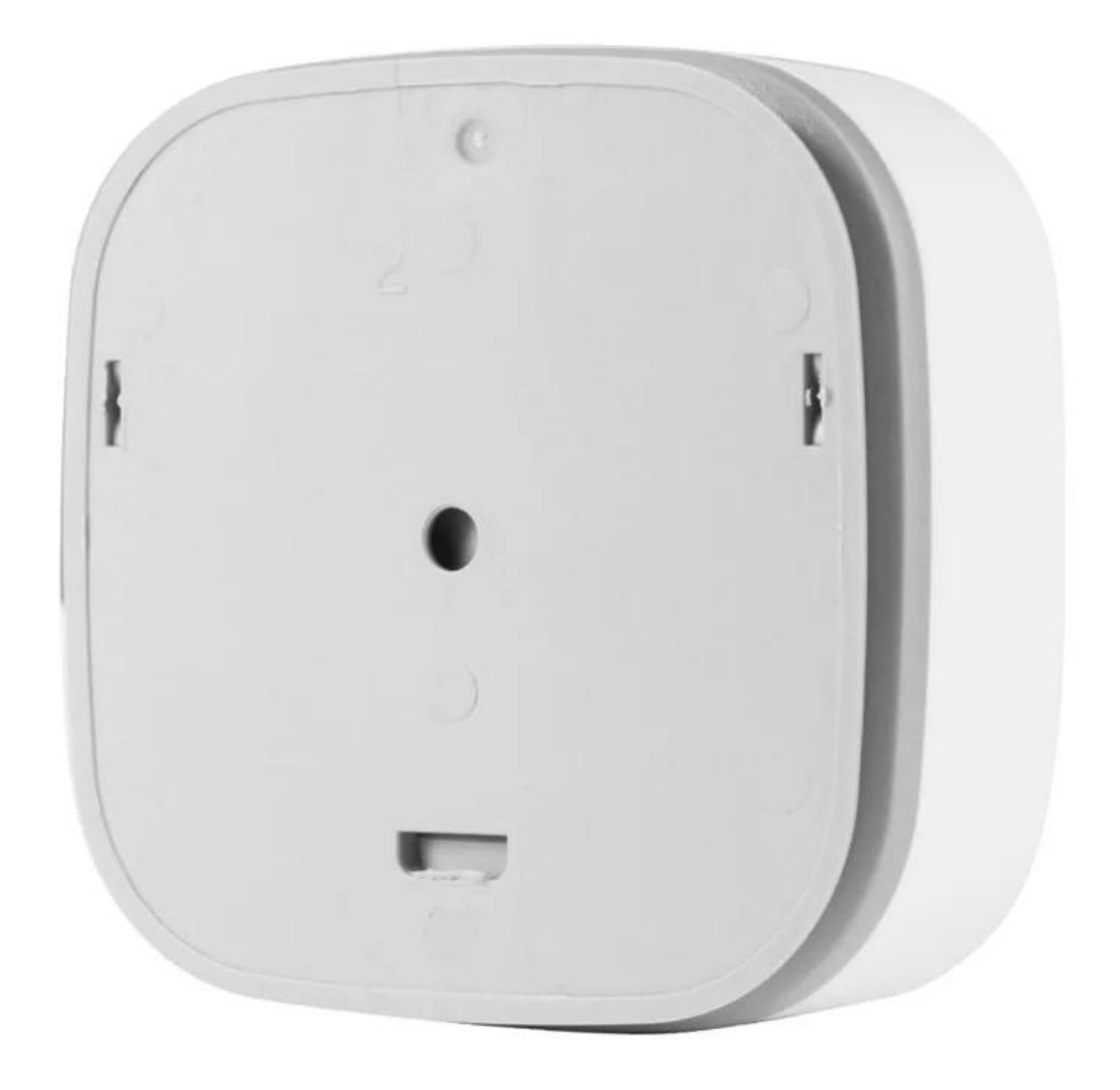

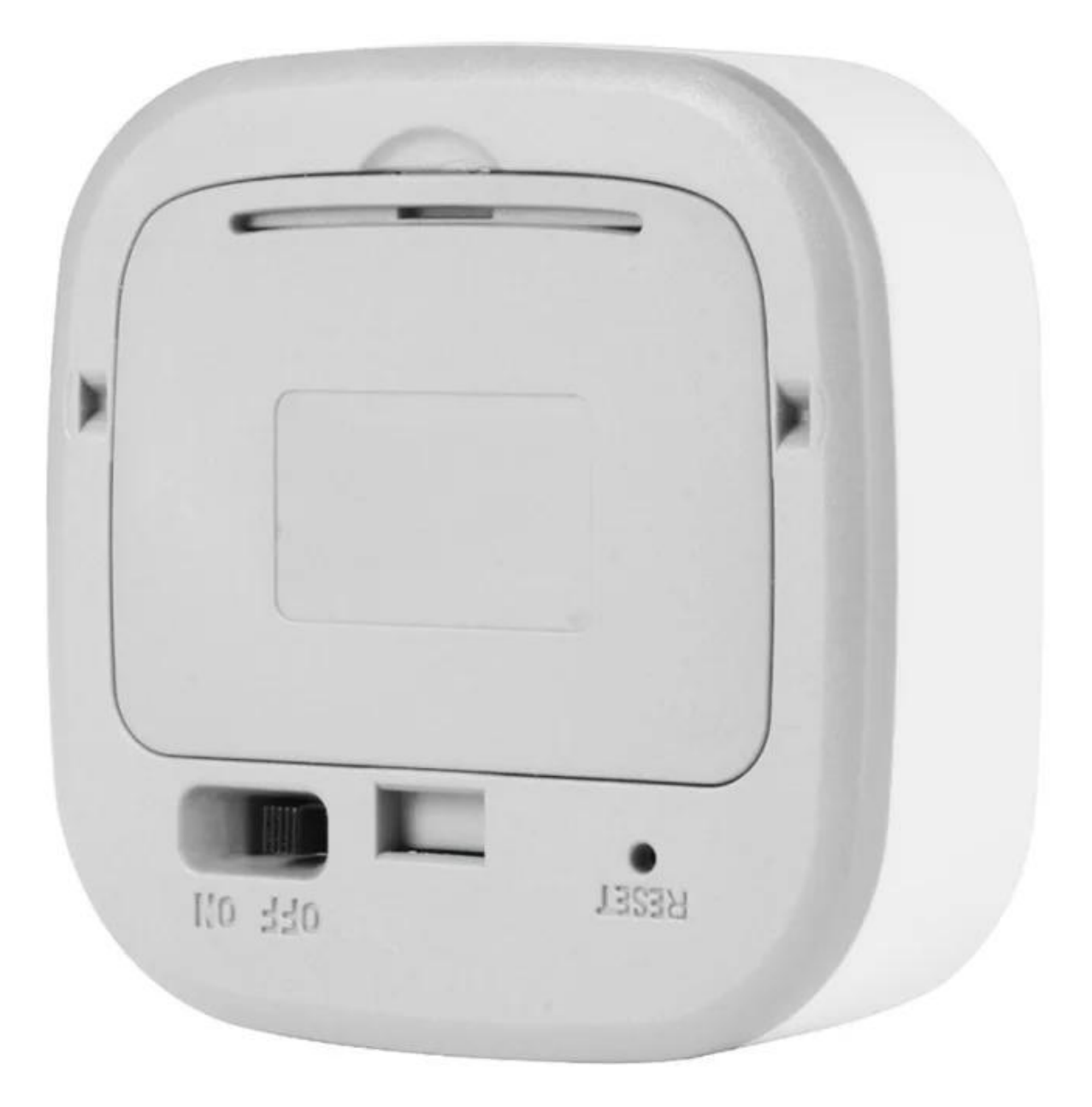

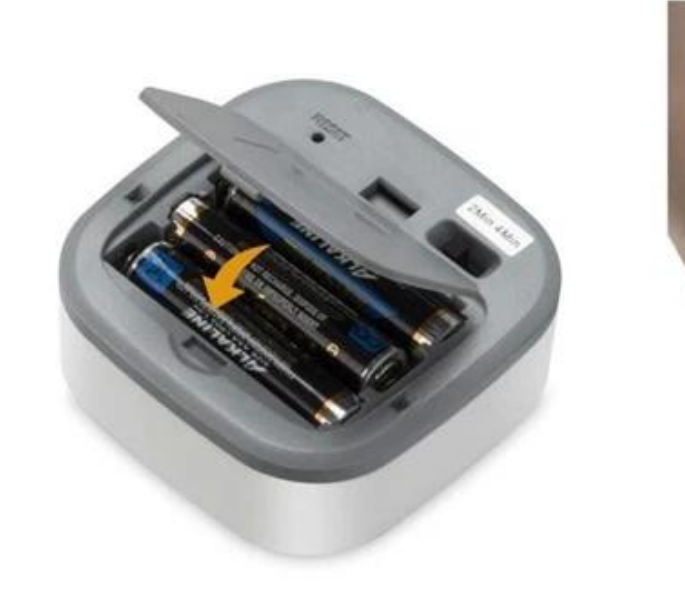

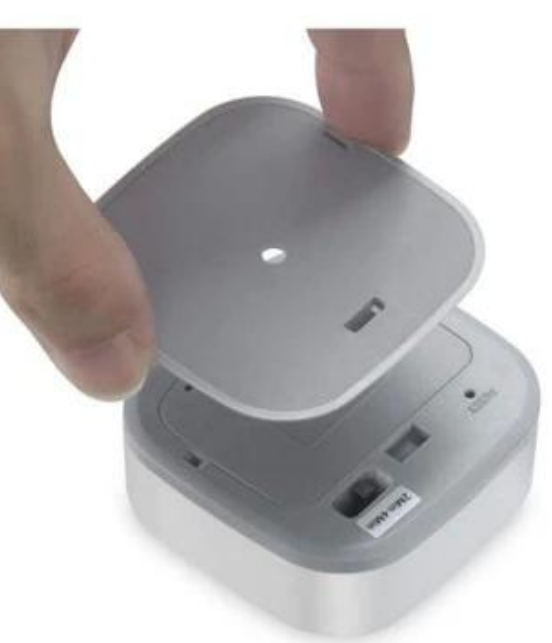

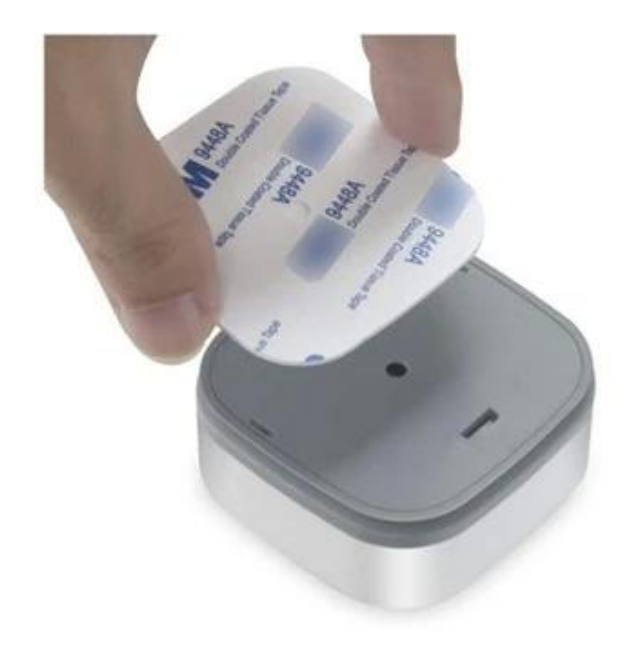

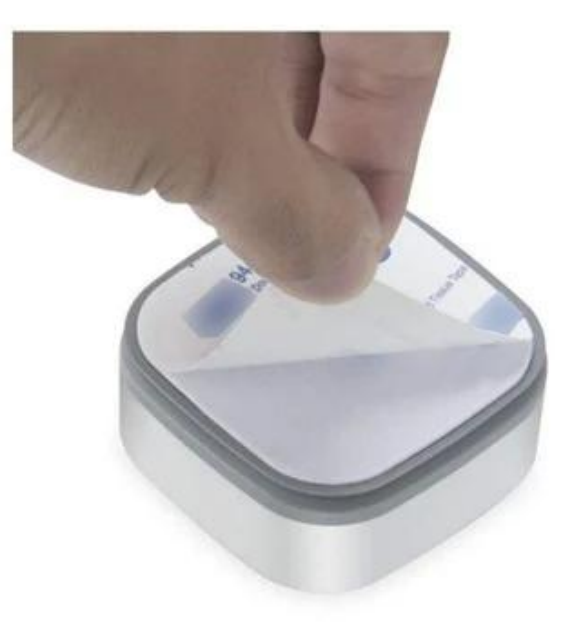

# Specifications

| Battery               | AAA 1.5V x 3                                                |
|-----------------------|-------------------------------------------------------------|
| Standby Current       | 20uA                                                        |
| Standby Time          | 1 years                                                     |
| Standard Mode         | 5 months (15 times/day) trigger one time every two mins     |
| Eco Mode              | 5 months (15 times/day)<br>trigger one time every four mins |
| Sensitivity Distance  | 5-7 m                                                       |
| Sensitive Angle       | 120°                                                        |
| Wireless Type         | 2.4GHz WIFI                                                 |
| Protocol              | IEEE 802.11 b/g/n                                           |
| Operating Temperature | -30∼70℃(-80°F∼158°F)                                        |
| Working Humidity      | $20\% \sim 85\%$                                            |
| Dimension             | 65mm x 65mm x 30mm                                          |